🦰 遠雄航空自由貿易港區股份有限公司

貨況查詢帳號申請書

| 申   | 請日  | 期   | :年月日                                                                                             |
|-----|-----|-----|--------------------------------------------------------------------------------------------------|
| 公   | 司名  | 稱   | 申請事由□新 増 □ 删 除 □ 部 正 □ 密碼查詢                                                                      |
| 屬   |     | 性   | □航空公司 □航空代理線 □出口承攬業 □進口報關行 □進口併裝公司 □出口業者<br>□快遞業  □港區貨棧  □Shipper_Load(沒照片)   □Shipper_Load(有照片) |
| 申   | 請   | 人   | 進口報關箱號/<br>(進口業者填寫)                                                                              |
| 統   | 一編  | 號   | 出口承攬箱號<br>(出口承攬業填寫)                                                                              |
| 連   | 絡電  | 話   | 主號前三碼<br>(航空公司填寫)                                                                                |
| 連   | 絡傳  | 真   | 監管編號                                                                                             |
| 連   | 絡手  | 機   | SITA<br>(航空公司填寫)                                                                                 |
| E - | -ma | i 1 |                                                                                                  |
| 公   | 司地  | 址   |                                                                                                  |
|     | 用   |     | 請蓋公司章或統一發票章                                                                                      |
|     | 印   |     |                                                                                                  |
|     | 處   |     |                                                                                                  |
| 登   | 入帳  | 號   | 密碼                                                                                               |
| 帳管  | 理   | 號員  |                                                                                                  |
| 備   |     | 註   |                                                                                                  |

部門主管:

科級主管:

承辦人:

※ 客戶只需填寫紅色粗框線以內的資料及蓋公司章或統一發票章即可,下半段資料由遠雄人員填寫。
※ 填寫完畢敬請傳真至 03-3938502,如有問題可撥電話 03-3992888 分機 5132 羅先生,謝謝!

※ 帳號登錄認證信將以電子郵件方式寄送,請務必確實填寫正確電子郵件以避免無法收到認證信。

※ 遠雄航空自由貿易港區企業入口網站:<u>http://www.farglory-holding.com.tw/</u>

※ 遠雄自貿港貨況查詢入口網站: <u>http://www.farglory-holding.com.tw/cargostatus</u>

👝 遠雄航空自由貿易港區股份有限公司

## 貨況查詢系統 帳號申請作業流程

編訂日期: 2012.12.31

主辦單位:資訊企劃室

流程編號:

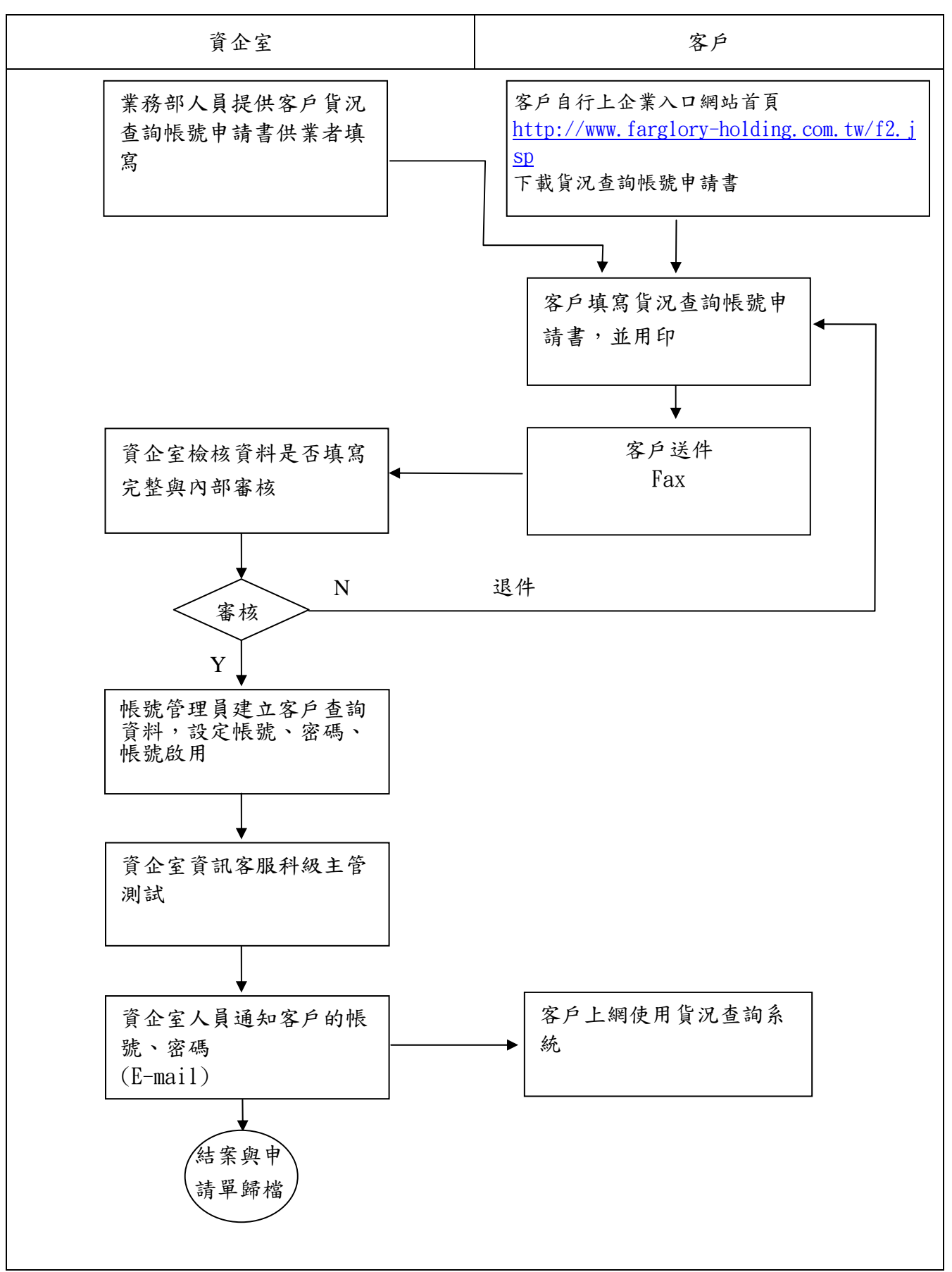